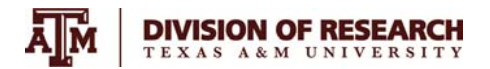

## How to Register for a New DEA License – Schedule II-IV

- 1. Begin at: <u>CSA Registration Online Mgmt Tools</u>
- 2. Click New Registration

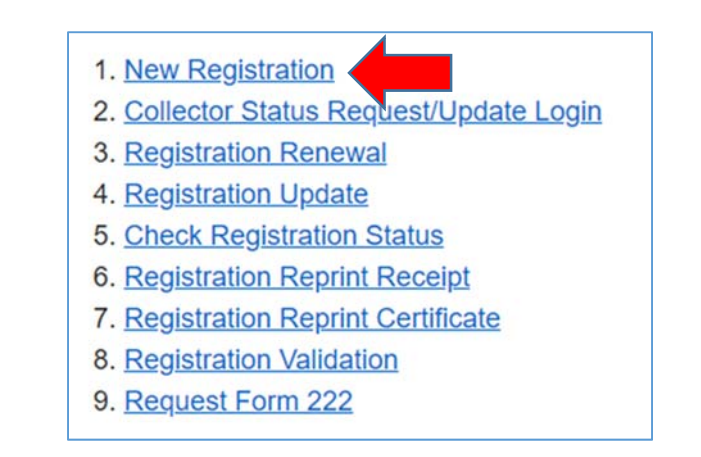

## 3. Select your Business Category

Click "Researcher" in the Form 225 Column

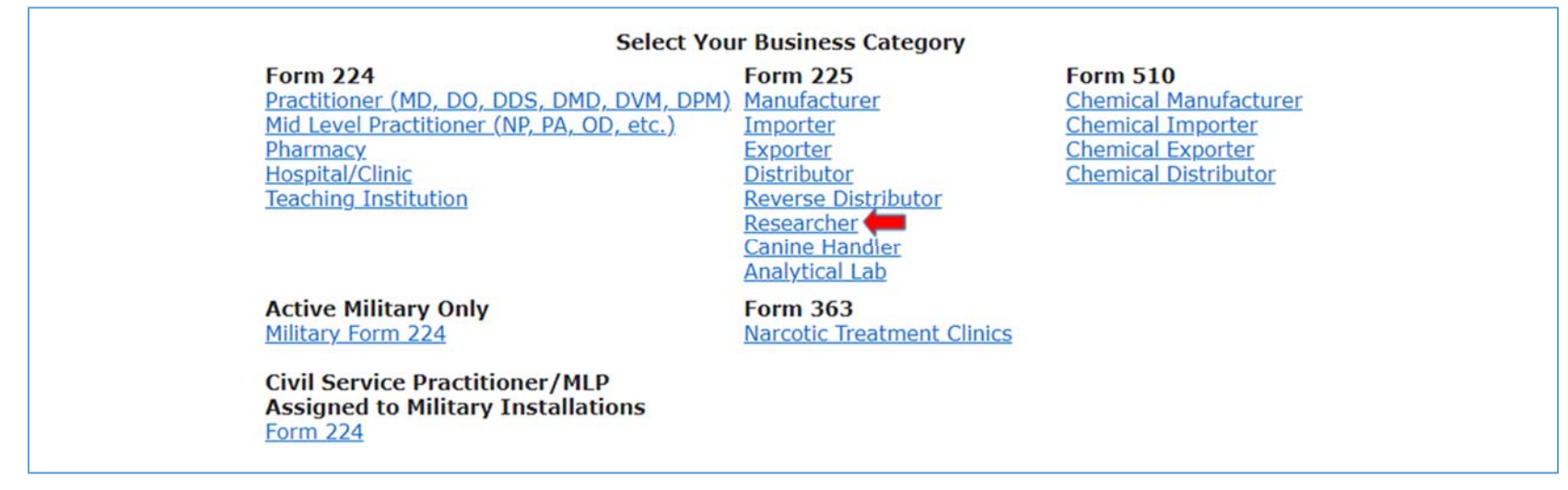

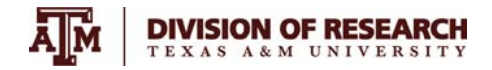

## 4. Select One Business Activity and Click Continue

| Select One Business Activity<br>pplying for a registration with the wrong Business Category/Activity will cause either delay in processing your application or the withdrawal of your application. If you are<br>ertain of your Business Category/Activity, please contact DEA Customer Service at 1-800-882-9539. | not |
|----------------------------------------------------------------------------------------------------|-----|
| RESEARCHER (II-V) ( \$296 / 1 YRS) ~                                                                                                    |     |
| → Continue 🔶 Cancel                                                                                                    |     |

## 5. Enter Personal Information

| Personal Information           |                       |   |
|--------------------------------|-----------------------|---|
| Last Name*                     |                       | 0 |
| First Name*                    |                       | ? |
| Additional Company Information |                       | ? |
| Business Address Line 1*       |                       | ? |
| Business Address Line 2        |                       | ? |
| City*                          |                       | ? |
| State*                         | - State - 🗸 🗸         |   |
| Zip*                           | (No dashes or spaces) | 0 |

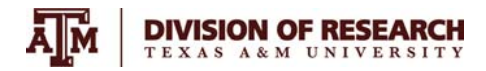

## 6. Click box for fee exemption (new window opens)

| Tax ID                                        | (No dashes or spaces) 🚱                                                                                                    |  |
|-----------------------------------------------|----------------------------------------------------------------------------------------------------|--|
| SSN                                           | (No dashes or spaces) 🚱                                                                                                    |  |
| For Fee Exempt Apr                            | blicants ONLY:                                                                                                    |  |
| By checking this box,<br>government agency, o | the applicant hereby CERTIFIES that they are a Government employee (not a contractor) of a federal, state, or local<br>or if an institution, it is OPERATED by a government agency and is exempt from the payment of the application fee.                                                      |  |
| By checking this box,<br>government agency, o | the applicant hereby CERTIFIES that they are a Government employee (not a contractor) of a federal, state, or local<br>or if an institution, it is OPERATED by a government agency and is exempt from the payment of the application fee.<br>RTIFICATION FOR FEE EXEMPTION - Government Only ? |  |

- 7. You do not need to enter Tax ID
  - Enter SSN
  - Enter the name of the Fee Exempt Institution as "Texas A&M University"
  - Enter the name of your department head/supervisor as **The Certifying Official Name** and include their **Title, Email, and Phone Number**.
  - Click agreement and Proceed

| ax ID (No dashe                                                                                      | or spaces) 🕜 🖌                                                                                                    |                                       |
|----------------------------------------------------------------------------------------------------|----------------------------------------------------------------------------------------------------|---------------------------------------|
| SN (No dashe                                                                                         | or spaces)                                                                                                    |                                       |
|                                                                                                    | of spaces)                                                                                                    |                                       |
| y checking this box, the applicant breeby CER<br>overnment agency, or if an institution, it is OP    | IFIES that they are a Government employee (not a contractor) of a federa<br>RATED by a government agency and is exempt from the payment of the a | l, state, or local<br>pplication fee. |
| CERTIFICATION FOR FEE                                                                                | XEMPTION - Government Only 🕢                                                                                                    |                                       |
| rovide the Name, Title, and phone numbe                                                              | of the Certifying Official (applicants must not certify themselves)                                                                              |                                       |
| Name of Fee Exempt Institution*<br>Must be a Federal, State, or County Agency)                       | Texas A&M University 🗧 💡                                                                                                    |                                       |
| Certifying Official Name*                                                                            | Department Head/Supervisor 🛑 🕜                                                                                                    |                                       |
| Certifying Official Title*                                                                           | • • •                                                                                                    |                                       |
| ertifying Official Email*                                                                            |                                                                                                    |                                       |
| Certifying Official Phone*                                                                           | 🗧 🥐                                                                                                    |                                       |
| ly checking the following box, the applicant sta<br>he purpose of certifying the applicant's Fee Exe | es that the certifying official listed above has consented to be named on the mpt status.                                                        | nis application for                   |
| THE FEE EXEMPT REGISTRATION IS RESTRICTED                                                            | FOR GOVERNMENT WORK ONLY. IT MAY NOT BE USED AT NON-GOVERN                                                                                       | MENT FACILITIES.                      |
| 🛛 I have read the above, and agree* 💡                                                                |                                                                                                    |                                       |
| + Previous + Proceed                                                                                 |                                                                                                    | @ Cancel                              |

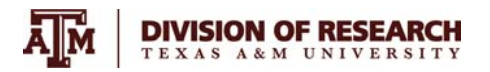

#### 8. Enter applicable drug schedules. If needed, use "Schedule Details" link to look up applicable schedule(s).

| Your business activity is: RE                      | SEARCHER (II-V)         |  |
|----------------------------------------------------|-------------------------|--|
| DRUG SCHEDULES [Schedul<br>Select all that apply 🕢 | e Details]              |  |
| Schedule 2 Narcotic                                | Schedule 2 Non Narcotic |  |
| □ Schedule 3 Narcotic                              | Schedule 3 Non Narcotic |  |
| □ Schedule 4                                       | □ Schedule 5            |  |

#### 9. "Schedule Details" link opens up the DEA website

• There are multiple ways to search; however, the easiest is to click 'alphabetical order'.

| List | ist of Controlled Substances                                                                                                    |                     |                                       |  |  |  |  |
|------|----------------------------------------------------------------------------------------------------|---------------------|---------------------------------------|--|--|--|--|
|      | Disclaimer                                                                                                    |                     |                                       |  |  |  |  |
|      | Abbreviations                                                                                                    |                     |                                       |  |  |  |  |
|      | Definition of Controlled                                                                                                    | Substance Schedules |                                       |  |  |  |  |
|      | Lists of Scheduling Actions, Controlled Substances, Regulated Chemicals (PDF) (July 2021)                                                                                                    |                     |                                       |  |  |  |  |
|      | This document is a general reference and not a comprehensive list. This list describes the basic or parent chemical and does not describe the salts, isomers and salts of isomers, esters, ethers and derivatives which may also be controlled substances. |                     |                                       |  |  |  |  |
|      | Scheduling Actions Controlled Substances List I and II Regulated Chemicals                                                                                                    |                     |                                       |  |  |  |  |
|      | Alphabetical Order Alphabetical Order Alphabetical Order                                                                                                    |                     |                                       |  |  |  |  |
|      | Chronological Order DEA Drug Code Number DEA Number                                                                                                    |                     | DEA Number                            |  |  |  |  |
|      |                                                                                                    | CSA Schedule        | List Number                           |  |  |  |  |
|      |                                                                                                    |                     | Illicit Uses and Threshold Quantities |  |  |  |  |
|      |                                                                                                    |                     |                                       |  |  |  |  |

- This opens up a page that lists the substances. Use Control Find (Ctrl+f) to search your substance(s) of interest.
- **FYI:** DEA Number=drug code; CSA SCH=the schedule; NARC Y/N is whether or not the drug is a narcotic. Make note of this information for your application, as applicable.

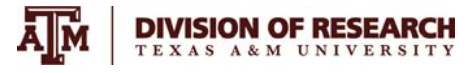

| Controlled Substances<br>- Alphabetical Order -                                 |                    |                 |   |                          |
|---------------------------------------------------------------------------------|--------------------|-----------------|---|--------------------------|
| SUBSTANCE                                                                       | L<br>DEA<br>NUMBER | L<br>CSA<br>SCH |   | OTHER NAMES              |
| (1-(4-Fluorobenzyl)-1H-indol-3-yl)(2,2,3,3-<br>tetramethylcyclopropyl)methanone | 7014               | I.              | N | FUB-144                  |
| [3,2-c]-furazan-5α-androstan-17β-ol                                             | 4000               | Ш               | Ν |                          |
| [3,2-c]pyrazole-androst-4-en-17β-ol                                             | 4000               | ш               | N |                          |
| 1-(1-Phenylcyclohexyl)pyrrolidine                                               | 7458               | 1               | Ν | PCPy, PHP, rolicyclidine |
| 1-(2-Phenylethyl)-4-phenyl-4-acetoxypiperidine                                  | 9663               | I.              | Y | PEPAP, synthetic heroin  |
| 1-(5-Fluoropentyl)-N-(2-phenylpropan-2-yl)-1H-indazole-<br>3-carboxamide        | 7083               | 1               | N | 5F-CUMYL-PINACA; SGT-25  |
| 1-[1-(2-Thienyl)cyclohexyl]piperidine                                           | 7470               | 1               | N | TCP, tenocyclidine       |

## 10. Now that you have confirmed the necessary information, complete this section of the application and proceed:

| Schedule 2 Narcotic       Schedule 2 Non Narcotic         Schedule 3 Narcotic       Schedule 3 Non Narcotic         Schedule 4       Schedule 5 |  |
|----------------------------------------------------------------------------------------------------|--|
| Schedule 3 Narcotic       Schedule 3 Non Narcotic         Schedule 4       Schedule 5     Check, as applicable                                  |  |
| Schedule 4     Schedule 5    Check, as applicable                                                                                               |  |
|                                                                                                    |  |
|                                                                                                    |  |
| Check here if you require order forms to only purchase Schedule I and II from suppliers.                                                        |  |
|                                                                                                    |  |

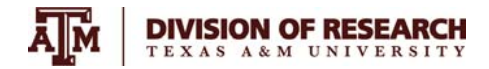

#### 11. Skip this section and proceed

You must be currently authorized to prescribe, distribute, dispense, conduct research, or otherwise handle the controlled substances in the schedules for which you are applying under the laws of the state or jurisdiction in which you are operating or propose to operate. Failure to provide VALID and ACTIVE state licenses will be cause to declare the application as defective and it will be withdrawn WITHOUT refund State License Number State License Expire Date + Previous → Proceed Cancel

#### 12. Answer all four No/Yes questions honestly and proceed

| the the endland are have been accided of a since in some the with controlled wheters of a under state or fodewalls                                                                                                    |                          |
|----------------------------------------------------------------------------------------------------|--------------------------|
| has the applicant ever been convicted of a crime in connection with controlled substance(s) under state or federal la<br>been excluded or directed to be excluded from participation in a medicare or state health care program, or any such a<br>pending?                                                                                                    | w, or<br>action          |
|                                                                                                    |                          |
| Has the applicant ever surrendered (for cause) or had a federal controlled substance registration revoked, suspended restricted or denied, or is any such action pending?                                                                                                    | ı,                       |
|                                                                                                    |                          |
| Has the applicant ever surrendered (for cause) or had a state professional license or controlled substance registratio revoked, suspended, denied, restricted, or placed on probation, or is any such action pending?                                                                                                    | n                        |
|                                                                                                    |                          |
| If the applicant is a corporation (other than a corporation whose stock is owned and traded by the public), associatio<br>partnership, or pharmacy, has any officer, partner, stockholder or proprietor been convicted of a crime in connection<br>controlled substance(s) under state or federal law, or ever surrendered or had a federal controlled substance registra<br>revoked, suspended, restricted or denied, or ever had a state professional license or controlled substance registration<br>revoked, suspended, denied, restricted, or placed on probation, or is any such action pending? | n,<br>with<br>ation<br>1 |
| ○ No   ○ Yes                                                                                                    |                          |
|                                                                                                    | <i>[</i>                 |
|                                                                                                    |                          |

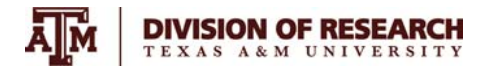

# **RCB/Animal Welfare Office**

- 13. The system will prompt you to enter (or not enter) specific drug codes based on your previous selections
  - Follow the directions on the screen (recall you already searched the DEA webpage for drug codes above in step #9). Only enter drug codes if prompted, otherwise leave empty and proceed.

|                 |      | Sort by Code     |    |                |      |
|-----------------|------|------------------|----|----------------|------|
| Available Codes |      |                  |    | Selected Codes |      |
| Name            | Code |                  | 10 | Name           | Code |
|                 |      | Add><br>< Remove |    |                |      |

## 14. Verify info, edit as needed. Ensure application is complete. Sign electronically.

| WARNING: 21 USC 843(d), states that any person who knowingly or intentionally furnishes false or fraudulent information in the application is subject to a term of imprisonment of not more than <u>4 years</u> , and a fine under Title 18 of not more than <u>\$250,000</u> , or both. |
|----------------------------------------------------------------------------------------------------|
| By typing my full name in the space below, I hereby certify that the foregoing information furnished on this electronic DEA application is true and correct and understand that this constitutes an electronic signature for purposes of this electronic DEA application only.           |
| <ul> <li>* Name of Applicant (For individual registrants, the registrant themselves MUST complete this E-Signature) or name of Officer of the Corporation/Company</li> <li>* e-Signature:</li> </ul>                                                                                     |
| This electronic DEA application must be certified by the applicant/registrant, if an individual; by a partner of the applicant, if a partnership; or by an officer of the applicant, if a corporation, corporate division, association, trust, or other entity.                          |
| See <u>21 C.F.R \$ 1301.13(j)</u><br>for more information on who can certify this application                                                                                                    |

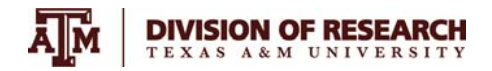

#### 15. Validate email address and submit application

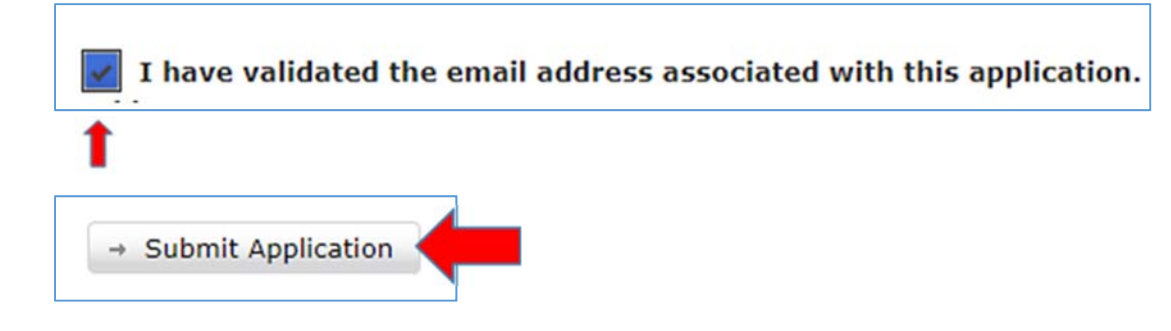

## 16. Note your tracking number and print a receipt for your records

It is recommended that you use your browser's print function to print a copy of this page for your records. Your application will be reviewed and will be processed when the review is complete. This process may take 4 to 6 weeks.

We have a new email subscription service. This service will make it easier for you to receive information of interest to you. If you would like to receive notifications, please click or go to <a href="https://public.govdelivery.com/accounts/USDOJDEADCD/subscriber/new">https://public.govdelivery.com/accounts/USDOJDEADCD/subscriber/new</a> to sign up.

It is recommended you print a detailed receipt:

Print Receipt

### 17. To check on the status of your registration, return to: CSA Registration Online Mgmt Tools

- 1. New Registration
- 2. Collector Status Request/Update Login
- 3. Registration Renewal
- 4. Registration Update
- 5. Check Registration Status
- 6. Registration Reprint Receipt
- 7. Registration Reprint Certificate
- 8. Registration Validation
- 9. Request Form 222